## **Reports & Notifications (Reimbursement Accounts)**

To view FSA reports and notifications:

- Log into the Employer Portal (Click here for login instructions)
- From the Home page of the Sentinel Employer Portal in the Your Accounts section, click "Reimbursement Accounts" to access the FSA/HRA/HSA portal.
- Select the Reports tab from the menu on the left.
- You will see a list of all available reports that can be viewed. To run a new report, click the + New Report button.
- Select the relevant enrollment, financial, contribution or plan information report desired and it will automatically be displayed.

Click here for a video tutorial.

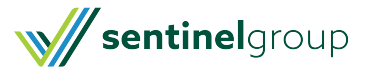